## Curso GeneXus - Trabalhando com atributos e domínios

| gency - GeneXus X Trial                                                                                                    |                                                                                                    |                                                                                                    |
|----------------------------------------------------------------------------------------------------|----------------------------------------------------------------------------------------------------|----------------------------------------------------------------------------------------------------|
| View Layout Insert Build Knowledge Manager Window Tools Help                                                                                                    | * B / U Ta · Oa · E = = + 12 12                                                                                                    | RRMXXH0                                                                                                    |
| betes - Seach 👔 🏢 🖪 🕹 🗐 🗐 🗐 🗃 🕄                                                                                                    | 11日田寺 中内内内 春安在长,日田日                                                                                                    | 8                                                                                                    |
| TravelAgency     •      •      •      •      •      •      •      •      •      •      •      •      •      •      •      •      •      •      •      •      •      •      •      •      •      •      •      •      •      •      •      •      •      •      •      •      •      •      •      •      •      •      •      •      •      •      •      •      •      •      •      •      •      •      •      •      •      •      •      •      •      •      •      •      •      •      •      •      •      •      •      •      •      •      •      •      •      •      •      •      •      •      •      •      •      •      •      •      •      •      •      •      •      •      •      •      •      •      •      •      •      •      •      •      •      •      •      •      •      •      •      •      •      •      •      •      •      •      •      •      •      •      •      •      •      •      •      •      •      •      •      •      •      •      •      •      •      •      •      •      •      •      •      •      •      •      •      •      •      •      •      •      •      •      •      •      •      •      •      •      •      •      •      •      •      •      •      •      •      •      •      •      •      •      •      •      •      •      •      •      •      •      •      •      •      •      •      •      •      •      •      •      •      •      •      •      •      •      •      •      •      •      •      •      •      •      •      •      •      •      •      •      •      •      •      •      •      •      •      •      •      •      •      •      •      •      •      •      •      •      •      •      •      •      •      •      •      •      •      •      •      •      •      •      •      •      •      •      •      •      •      •      •      •      •      •      •      •      •      •      •      •      •      •      •      •      •      •      •      •      •      •      •      •      •      •      •      •      •      •      •      •      •      •      •      •      •      •      • | 👳 Forward 🚳 📽 🧐 🙆 🖓 🚆                                                                                                    | 11.22                                                                                                    |
| pe Base_ 9 X Stat Page X                                                                                                    | 201                                                                                                    | IT Repeties                                                                                                    |
| Addess                                                                                                    | M II                                                                                                    | Folder: Objects                                                                                                    |
| GeneXus                                                                                                    |                                                                                                    | Name Objects<br>Description Objects                                                                                                    |
| Manufadan Maunator                                                                                                    | GeneXus X Getting Started                                                                                                    |                                                                                                    |
| N X Delete Del Folder                                                                                                    | GeneXus X Quick Start<br>Develop your first application using this                                                                                                    |                                                                                                    |
| References Ctrl+F12 Category                                                                                                    | to discover the power and ease of use of                                                                                                    |                                                                                                    |
| B History Corl+Shift+H                                                                                                    | Estimated time: 3 hours.                                                                                                    |                                                                                                    |
| Properties F4                                                                                                    | Nore                                                                                                    |                                                                                                    |
| Select Left Side To Compare                                                                                                    | GeneXus X Basic Course<br>Complete a short and dynamic course to                                                                                                    |                                                                                                    |
| TravelAgency 1/18/201                                                                                                    | learn GeneXus's main features in a<br>practical do-it-yourself way.                                                                                                    |                                                                                                    |
| Knowledge Base1 1/17/201<br>KB PRUEBA TRIAL 1/17/201                                                                                                    | 1 Estimated time: 1 day.                                                                                                    |                                                                                                    |
| > New Knowledge Base                                                                                                    |                                                                                                    |                                                                                                    |
| > Open Knowledge Base                                                                                                    |                                                                                                    |                                                                                                    |
| Extensions                                                                                                    | GeneXus Community                                                                                                    | 3                                                                                                    |
| System Parameters (Trial)                                                                                                    | GeneXus X News: GX KIP: GeneXus Knowledge<br>Interchange Protocol has been released!                                                                                                    |                                                                                                    |
| By Daniel Coellar                                                                                                    | GeneXus Gonda announces the release of                                                                                                    |                                                                                                    |
| This extension simplifies the use and maintenance of System Parameters in<br>GeneXus Applications. Limitations: Only 5 system parameters can be created                                                                                                    | knowledge-based system<br>development paradigm. Among other topics, he                                                                                                    | Add Category                                                                                                    |
| More                                                                                                    | addresses the importance of knowledge sharing.<br>More                                                                                                    |                                                                                                    |
| PInstall P                                                                                                    | GeneXus X News: AUpgrade # 4 of GeneXus X                                                                                                    |                                                                                                    |
| y View<br>Damage View Community                                                                                                    | Evolution 11<br>It can be downloaded with the                                                                                                    |                                                                                                    |
| nces Share Canada Cardoso                                                                                                    | GX Nore                                                                                                    |                                                                                                    |
| GXsearch, Community Wiki, GeneXus Forums) directly into GeneXus' Start     Page.                                                                                                    | evi                                                                                                    |                                                                                                    |
| Nore                                                                                                    | 1207                                                                                                    | 😿 📅 Properties 😥 Toolbox 🖧 Indexer Monitor                                                                                                    |
| geng/TravelAgeng/                                                                                                    |                                                                                                    |                                                                                                    |
| State:Housett Storeactives 20 Sterend Date - 20 Storeactives                                                                                                    | tehry 🕤 GL-Gridolfahry 😭 Decamet L-Har 🦉                                                                                                    | Transkynny - G., 👔 Morsont Rowed — 6 🛊 80 🛛 To                                                                                                    |
| New Object                                                                                                    | Referent 🖞 Di Connolitiony 👔 Document I - Hora 🧟                                                                                                    | Topentiques - C. Mittanuel Rowel . C. S. S. C. To                                                                                                    |
| New Object<br>Create New Object                                                                                                    | iticary 🔄 bit Consolitiony 📑 Dousenti : Hor 🦉                                                                                                    | Tarakiyan ( c. 👔 Masadi Kawit). 🔤 🗲 🔥 🖉 🕼                                                                                                    |
| New Object<br>Create New Object                                                                                                    | iticary 🔄 di Comotitory 📑 Douwert i Hor 🦉                                                                                                    | Tarenhancy - C 👔 Manadi Naweth 🔤 🖷 🔥 🖉 🖉 🕼                                                                                                    |
| Object Create New Object Select a Category: Select a Type:                                                                                                    | iticary 🔄 di Consolitiony 📑 Dossenti : Ho 🦉                                                                                                    | Tarakiyor - C 👔 Manod Dowet. — C i C O Io                                                                                                    |
| Image: Select a Lategory:     Select a Lategory:                                                                                                    | Romy 🖞 di Consolitity 👔 Dosseriti : Hor 🖉                                                                                                    | Tarendagency - C 👔 Matsach Towert = 🕯 i i i i i i i i i i i i i i i i i i                                                                                                    |
| Image: Second Second      | nterny 🕲 tit Connotations 🔹 Document L. No. <table-cell> 💌<br/>esse Diagram &amp; Language</table-cell>                                                                                                    | Threadynory - C (*) Method ( Noverfill) = (*) (* (*) (*)<br>(*)<br>(*)<br>(*)<br>(*)<br>(*)<br>(*)<br>(*)<br>(*)<br>(*)                                                                                                    |
|                                                                                                    | terry 13 th Connectory 13 Deserved Hors                                                                                                    | Trendgeroy - C Method Towelf                                                                                                    |
| Image: Second Second      | ess Diagram 🍋 Language                                                                                                    | Trendquer - C (*) Headed NameT. (*) (* (*) (*) (*)<br>(*)<br>(*)<br>(*)<br>(*)<br>(*)<br>(*)<br>(*)<br>(*)<br>(*)                                                                                                    |
| Image: Second Second      | ees Diagram <table-cell> Language<br/>Ess Diagram Master Page</table-cell>                                                                                                    | Thereadyney - C (*) Hermond Thereat                                                                                                    |
| Image: Second Second      | terry 12 th Connorterry 2 Downerst Hor<br>■ Second Second  | Threaddparcy - C.                                                                                                    |
|                                                                                                    | ess Diagram 🍓 Language<br>Ess Diagram Master Page<br>Menu<br>Menubar<br>So Procedure                                                                                                    | Trendgeroy d. The Method Rowell Constant<br>The Method Rowell Constant<br>The Method Rowell Compone<br>Web Compone<br>Web Panel<br>Work Panel<br>Work Panel                                                                                                    |
| Image: Second Second      | ess Diagram<br>Master Page<br>Master Page<br>Menu<br>Menubar<br>Se Procedure                                                                                                    | Theodoproved.                                                                                                    |
| Image: Select a Category:     Select a Lype:       Image: Select a Category:     Select a Lype:       Image: Select a Category:     Select a Lype:       Image: Select a Category:     Select a Lype:       Image: Select a Category:     Select a Lype:       Image: Select a Category:     Select a Lype:       Image: Select a Category:     Select a Lype:       Image: Select a Category:     Image: Select a Lype:       Image: Select a Category:     Image: Select a Lype:       Image: Select a Lype: Select a                                                                                                    | ees Diagram Canguage<br>Bass Diagram Canguage<br>Master Page<br>Menu<br>Menubar<br>Sy Procedure<br>[2] Query                                                                                                    | Threadquerer etc. Threadquerer etc.                                                                                                    |
| Image: Second Second      | ess Diagram Changuage<br>Bass Diagram Changuage<br>Master Page<br>Menu<br>Menubar<br>Sty Procedure<br>[2] Query<br>t<br>Structured Dal                                                                                                    | Theodoprovide Componential Type                                                                                                    |
| Image: Select a Category:     Select a Lategory:       Image: Select a Category:     Select a Lategory:       Image: Select a Category:     Select a Category:       Image: Select a Category:     Select a Category:       Image: Select a Category:     Select a Category:       Image: Select a Category:     Select a Category:       Image: Select a Category:     Select a Category:       Image: Select a Category:     Select a Category:       Image: Select a Category:     Select a Category:       Image: Select a Category:     Select a Category:       Image: Select a Category:     Select a Cat                                                                                                    | ters Diagram Canguage<br>ess Diagram Canguage<br>Master Page<br>Menu<br>Menubar<br>Procedure<br>Query<br>t<br>Structured Dat<br>Canguage                                                                                                    | Trendeproy 4. The merit is a Type                                                                                                    |
| Image: Strategy and Strategy and Strateg      | ess Diagram<br>Ess Diagram<br>Master Page<br>Menu<br>Menubar<br>Procedure<br>Query<br>t<br>Subtype Group                                                                                                    | Theodoport of a Type                                                                                                    |
| Image     Image         Image         Image         Image         Image         Image         Image                                                                                                    | etery 2 10 conceptory 2 Deserved and 2 Conceptory 2 Deserved and 2 Conceptory 2 Conceptory 2 Con | Theodoproved.                                                                                                    |
| Image     Image                                                                                                    | eters Diagram Canguage<br>ess Diagram Canguage<br>Master Page<br>Menu<br>Menubar<br>Sprocedure<br>(2) Query<br>to<br>Structured Dat<br>Subtype Group                                                                                                    | Theodoproy of L                                                                                                    |
| Image       Image         Image       Image                                                                                                    | eters Diagram Canguage<br>ess Diagram Canguage<br>Master Page<br>Menua<br>Menubar<br>Sprocedure<br>Procedure<br>Procedure<br>Subtype Group                                                                                                    | Theodoproy of Company (Company)<br>Theodoproy of Company<br>Transaction<br>Web Compone<br>Web Panel<br>Work Panel<br>Work Panel<br>Type<br>O                                                                                                    |
| Image       Image       Image                                                                                                    | tere 2 0 conceptor 2 Deserved 100 2                                                                                                    | Theodoproy of the second frame<br>Theodoproy of the second frame<br>Transaction<br>Web Compone<br>Web Panel<br>Work Panel<br>Work Panel<br>Transaction                                                                                                    |
| Image         Image         Image         Image                                                                                                    | ess Diagram Canguage<br>ess Diagram Canguage<br>Master Page<br>Menu<br>Menubar<br>Subype Group<br>UI                                                                                                    | Theodopore C. Theorem C. C. C. C. C. C. C. C. C. C. C. C. C.                                                                                                    |
| Image       Image         Image       Image         Image       Image                                                                                                    | ess Diagram<br>Ess Diagram<br>Hanguage<br>Master Page<br>Menu<br>Menubar<br>Procedure<br>Query<br>t<br>Subtype Group                                                                                                    | Theodoport () () () () () () () () () () () () ()                                                                                                    |
| Image         Image                                                                                                    | ess Diagram Canguage<br>ess Diagram Canguage<br>Master Page<br>Menu<br>Menubar<br>Procedure<br>Query<br>t<br>Subtype Group                                                                                                    | Theodoport Con Control Control |
| Image         Image         Image         Image         Image                                                                                                    | ters Diagram Canguage<br>Ess Diagram Canguage<br>Master Page<br>Menu<br>Menubar<br>Subtype Group<br>U                                                                                                    | Treadquer C. The metric of the other of the other other of the other of the other o |

Vamos definir agora uma transação para registrar as atrações turísticas. Vamos em Novo...Objeto...

Chamaremos esta transação de "Attraction".

| 🚾 New Object                                                        |                                                                                                    |                                                         |
|---------------------------------------------------------------------|----------------------------------------------------------------------------------------------------|---------------------------------------------------------|
| Create New Obje                                                     | ect                                                                                                    |                                                         |
| Select a Category:                                                  | Select a <u>T</u> ype:                                                                                                    |                                                         |
| BusinessIntellig<br>BusinessIntellig<br>Web<br>Win<br>Documentation | ■ Business Process Diagram       ● Language         ● Data Provider       ■ Master Page         ● Data Selector       ■ Menu         □ Data View       ■ Menubar         ● Data View       ■ Menubar         ● Document       1 Query         ● External Object       ● Structured Data Type         ■ Image       ● Subtype Group | Transaction<br>Transaction<br>Web Componer<br>Web Panel |
| <                                                                   | >                                                                                                    | >                                                       |
| Name: Attra                                                         | ction                                                                                                    |                                                         |
| Description: Attra                                                  | ction                                                                                                    |                                                         |
| Eolder: Obje                                                        | cts                                                                                                    |                                                         |
|                                                                     | Create                                                                                                    | Cancel                                                  |
|                                                                     |                                                                                                    |                                                         |

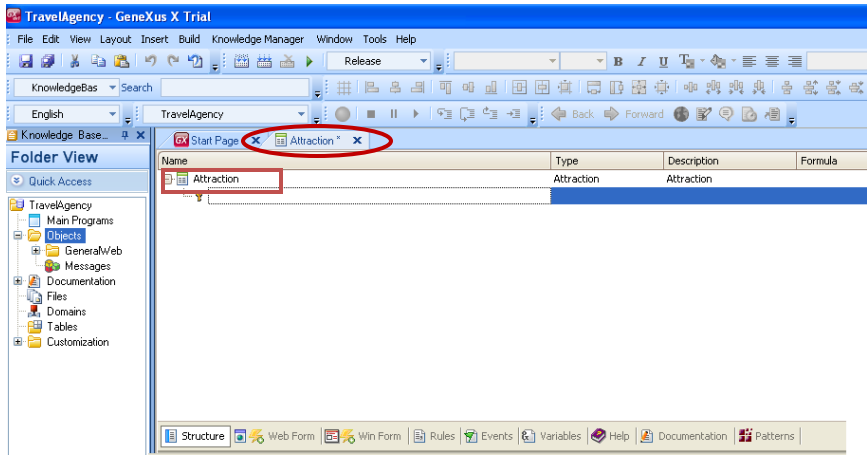

Para cada atração turística que nos pediram para registrar

|   | $\partial$          |
|---|---------------------|
|   | ATTRACTIONS         |
|   | NAME: Louvre Museum |
|   | COUNTRY, France     |
|   |                     |
| 2 | CATEGORY: Museum    |
|   | GeneXus×            |

- O nome dela
- O país a qual pertence
- Uma imagem da atração turística
- E uma categoria que descreva se é um monumento, um museu, entretenimento, etc. TravelAgency - GeneXus X Trial

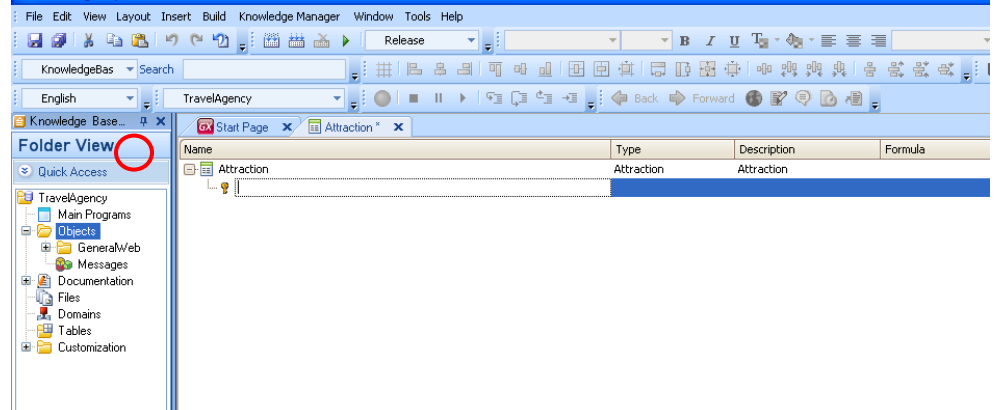

Chamaremos de "AttractionId" o atributo chave desta transação. Lembremos sempre de digitar ponto para que GeneXus nos sugira o prefixo e assim evitemos erros de escrita.

| 🖀 TravelAgency - GeneX                                                             | us X Trial                                    |                       |                     |
|------------------------------------------------------------------------------------|-----------------------------------------------|-----------------------|---------------------|
| File Edit View Layout Ins                                                          | ert Build Knowledge Manager Window Tools Help |                       |                     |
|                                                                                    | 🕨 🥙 🚽 🛗 🛗 🔪 🕨 Release 🔍 🚽                     | ▼ ▼ <b>B</b> <i>I</i> |                     |
| KnowledgeBas 🔻 Search                                                              |                                               |                       | 中 이 바 바 바 남 왕 왕 4   |
| English 👻 🗸                                                                        | TravelAgency 🗸 🗸 👘 🔳 II 🕨 🖓 🗐 💭               | 🏝 📲 💂 🧔 Back 🏟 Forwa  | rd 🚯 💕 🖓 🔯 📲 💂      |
| 🎒 Knowledge Base 👎 🗙                                                               | 🐼 Start Page 🗙 🔢 Attraction * 🗙               |                       |                     |
| Folder View                                                                        | Name                                          | Туре                  | Description Formula |
| Quick Access     TravelAgency     Main Programs     Objects     GeneralWeb         | Attraction                                    | Attraction            | Attraction          |
| Messages     Documentation     Jord Files     Domains     Tables     Customization |                                               |                       |                     |
|                                                                                    |                                               |                       |                     |

Completamos o nome do atributo chave e vamos definir seu tipo como numérico de quatro dígitos do mesmo modo que fizemos com o cliente: CustomerId.

Como seguramente necessitamos definir mais identificadores, seria boa ideia definir um tipo de dado comum para todos os identificadores, por exemplo, um modelo que poderíamos chamar "Id", que seja numérico de quatro dígitos.

Este modelo de dado criado se chama Domínio.

Numeric (4.0) DOMA'N Id Atta 1 Atta 1

Por exemplo, uma vez criado o domínio Id, podemos fazer com que vários atributos sejam do tipo Id...e todos seriam numéricos de quatro dígitos.

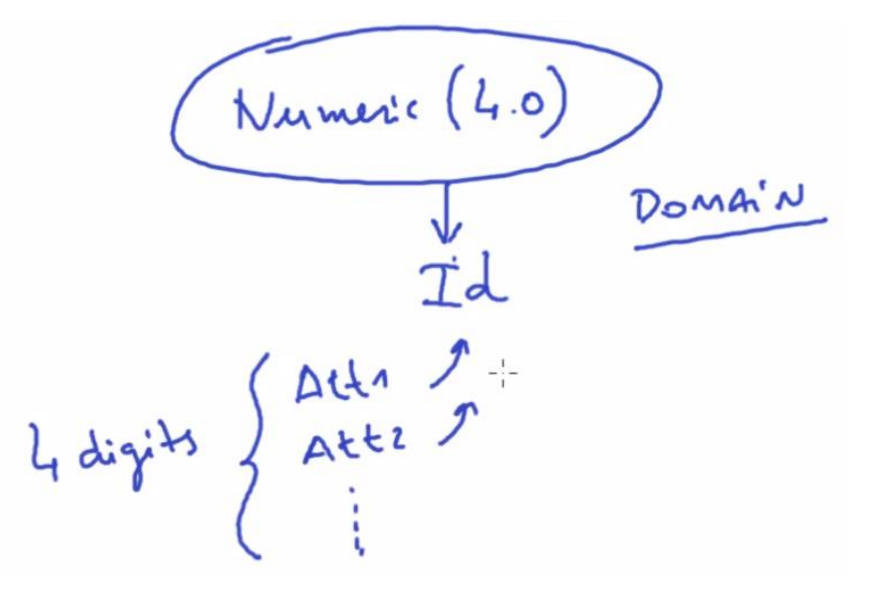

Tem grande vantagem de que se amanhã necessitamos **modificar** esta **definição** porque em vez de "Numérico" de quatro, necessitamos que os identificadores sejam "Numérico" de seis, modificar a definição de "Domínio", será suficiente **para que todos os atributos estejam baseados neste** "**Domínio**", se modifiquem com um só passo.

Para defini-lo, pressionamos o tabulador e na coluna do modelo escrevemos: Id=N (vemos que se autocompletará com Numeric)

|              | Type          | Description    |
|--------------|---------------|----------------|
| Attraction   | Attraction    | Attraction     |
| AttractionId | Tel-NL months | Athen ation Id |

E deixamos o valor sugerido automaticamente de quatro dígitos.

Clicamos em Enter e vemos que o atributo AttractionId ficou agora definido como o do modelo Id.

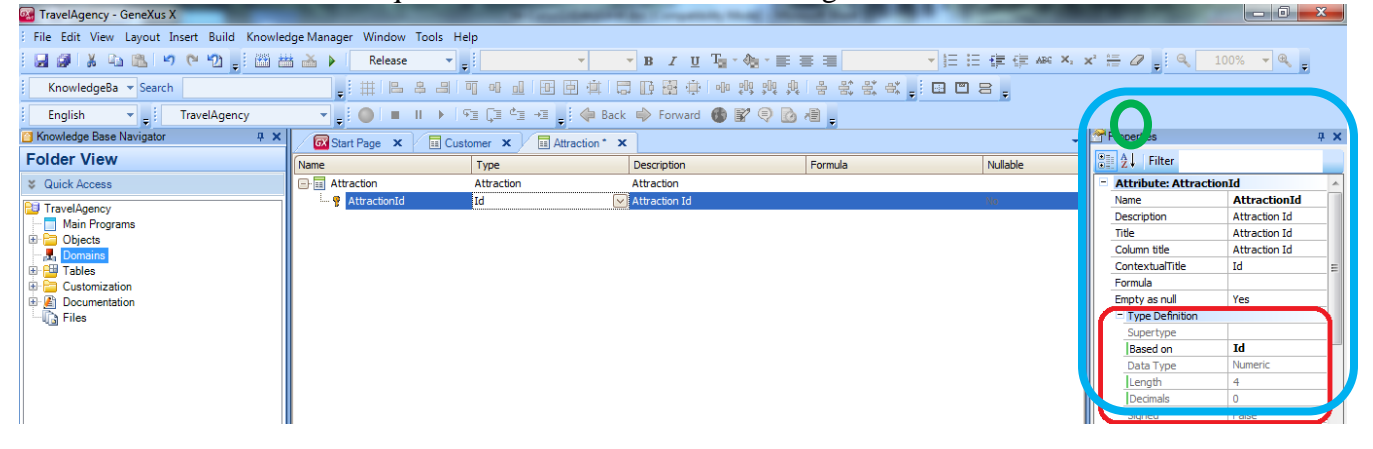

Vamos ver agora as propriedades do atributo AttractionId.

| Travelagency - Generus A                   |                             |                            |                     |            |                |                                     |               |
|--------------------------------------------|-----------------------------|----------------------------|---------------------|------------|----------------|-------------------------------------|---------------|
| File Edit View Layout Insert Build Knowled | dge Manager Window Tools He | elp                        |                     |            |                |                                     |               |
| 日本は、1000000000000000000000000000000000000  | 🗄 🎽 🕨 Release 🔹             | •                          | - B I U Tu - Au - E | ■ ■ * != ! | 王 (王 (王 ABC X) | x' 🗄 🖉 🚽 🔍 👘                        | - Q, ,        |
| KnowledgeBa + Search                       |                             | 可。山田臣真臣                    | 日日田中 中海肉肉           | ****       | 8.             |                                     |               |
| English - TravelAgency                     |                             | Fill (20 41) - 31 🚽 🐗 Baci | k 📦 Forward 🚯 📝 🍭 🙆 | 18         |                |                                     |               |
| Knowledge Base Navigator # X               | Start Page X Cus            | tomer × Attraction* >      | <                   |            |                | Properties                          | <b>4</b> :    |
| Folder View                                | Name                        | Туре                       | Description         | Formula    | Nullable       | El 2↓ Filter                        |               |
| ¥ Quick Access                             | - Attraction                | Attraction                 | Attraction          |            |                | - Attribute: Attract                | ionId         |
| CT TenuelAsses                             | - @ AttractionId            | Id                         | Attraction Id       |            | No             | Name                                | AttractionId  |
| Main Programs                              | 45                          |                            |                     |            |                | Description                         | Attraction Id |
|                                            |                             |                            |                     |            |                | Title                               | Attraction Id |
| Domains                                    |                             |                            |                     |            |                | Column title                        | Attraction Id |
| I Tables                                   | 64                          |                            |                     |            |                | ContextualTitle                     | Id            |
| Customization                              |                             |                            |                     |            |                | Formula                             |               |
| Documentation                              |                             |                            |                     |            |                | Empty as null                       | Yes           |
| - G Files                                  |                             |                            |                     |            |                | <ul> <li>Type Definition</li> </ul> |               |
|                                            |                             |                            |                     |            |                | Supertype                           |               |
|                                            |                             |                            |                     |            |                | Based on                            | Id            |
|                                            |                             |                            |                     |            |                | Data Type                           | Numeric       |
|                                            |                             |                            |                     |            |                | Length                              | 4             |
|                                            |                             |                            |                     |            |                | Decimals                            | 0             |
|                                            |                             |                            |                     |            |                | Signed                              | False         |
|                                            |                             |                            |                     |            |                | Autonumber                          | False         |
|                                            |                             |                            |                     |            |                | Initial value                       |               |
|                                            |                             |                            |                     |            |                | Categories                          |               |

Estando posicionados sobre o atributo AttractionId e pressionando F4, esta janela nos mostrará e permitirá mudar várias características do atributo.

Vemos aqui que o atributo está "baseado em" domínio Id.

| de Back   | 🔹 🏟 Forward 🚯 🧗 💿 🗋 | 18      |          |      |                    |               |            |
|-----------|---------------------|---------|----------|------|--------------------|---------------|------------|
| action* × |                     |         |          | P P  | roperties          |               | <b>4 X</b> |
|           | Description         | Formula | Nullable | 1 20 | 21 Filter          |               |            |
|           | Attraction          |         |          |      | Attribute: Attract | ionId         | -          |
|           | Attraction Id       |         |          |      | Name               | AttractionId  |            |
|           |                     |         |          |      | Description        | Attraction Id |            |
|           |                     |         |          |      | Title              | Attraction Id |            |
|           |                     |         |          |      | Column title       | Attraction Id |            |
|           |                     |         |          |      | ContextualTitle    | Id            |            |
|           |                     |         |          |      | Formula            |               | -          |
|           |                     |         |          |      | Empty as null      | Yes           |            |
|           |                     |         |          |      | - Type Definition  |               |            |
|           |                     |         |          |      | Supertype          |               |            |
|           |                     |         |          |      | Based on           | Id            |            |
|           |                     |         |          |      | Data Type          | Numeric       |            |
|           |                     |         |          |      | Length             | 4             |            |
|           |                     |         |          |      | Decimals           | 0             |            |
|           |                     |         |          |      | Signed             | False         |            |
|           |                     |         |          |      | Autonumber         | False         |            |
|           |                     |         |          |      | Initial wak to     |               | -          |

E portanto ficou definido como numérico de quatro dígitos.

Vejamos que as propriedades podem ser ordenadas alfabeticamente.

| Attente: Attrac | tionId        | - |
|-----------------|---------------|---|
| Alphabetic      | AttractionId  | 1 |
| Description     | Attraction Id |   |
| Title           | Attraction Id |   |
| Column title    | Attraction Id |   |
| ContextualTitle | Id            |   |
| Formula         |               | 1 |
| Empty as null   | Yes           |   |
| Type Definition |               |   |
| Supertype       |               |   |
| Based on        | Id            |   |
| Data Type       | Numeric       |   |
| Length          | 4             |   |
| Decimals        | 0             |   |
| Signed          | False         |   |
| Autonumber      | False         |   |
| Initial value   |               | 1 |

E vemos aqui por exemplo a propriedade Autonumber.

| Properties              | <b>4</b>      |
|-------------------------|---------------|
| Biller                  |               |
| - Attribute: Attraction | h             |
| Autonumber              | True 💌        |
| Autonumber for replicat | True          |
| Autonumber start        | 1             |
| Autonumber step         | 1             |
| AutoResize              | True          |
| BackColor               | Window        |
| Based on                | Id            |
| Column title            | Attraction Id |
| ContextualTitle         | Id            |
| ControlType             | Edit          |
| Data Type               | Numeric       |
| Decimals                | 0             |

Esta propriedade automática tem o valor False e se mudamos para True, passariam a enumerar-se correlativamente e automaticamente todas as atrações novas que fossem incluídas. Ou seja, cada vez que entre uma atração, o atributo AttractionId atribuirá a ela automaticamente um **número novo** que dá sequência ao último existente.

Aqui estaríamos configurando, então, a propriedade Autonumber pontualmente para este atributo identificador AttractionId.

| Name         | Туре       | Description   | Formula | Nullable | Filter                |               |   |
|--------------|------------|---------------|---------|----------|-----------------------|---------------|---|
|              | Attraction | Attraction    |         |          | - Attribute: Attracti | bIno          |   |
| AttractionId | Td Id      | Attraction Id |         | No       | Autonumber            | True          |   |
|              |            |               |         |          | Autonumber for replic | at True       |   |
|              |            |               |         |          | Autonumber start      | 1             |   |
|              |            |               |         |          | Autonumber step       | 1             |   |
|              |            |               |         |          | AutoResize            | True          |   |
|              |            |               |         |          | BackColor             | Window        |   |
|              |            |               |         |          | Based on              | Id            | _ |
|              |            |               |         |          | Column title          | Attraction Id |   |
|              |            |               |         |          | ContextualTitle       | Id            |   |
|              |            |               |         |          | ControlType           | Edit          |   |
|              |            |               |         |          | Data Type             | Numeric       |   |

Outra alternativa seria configurar a mesma propriedade para o domínio Id que criamos...

| Name             | Туре             | Description   |
|------------------|------------------|---------------|
| - 🖬 Attraction   | Attraction       | Attraction    |
| • P AttractionId | (Id              | Attraction Id |
|                  | T                |               |
|                  |                  |               |
|                  | 1                |               |
|                  | V                |               |
|                  |                  |               |
| Auto             | Turne an - Turne |               |

Para que quando continuemos definindo atributos identificadores de transações possamos atribuir a eles o domínio Id. Assim, herdariam todo o definido para o domínio (por exemplo o tipo de dados e todas as propriedades configuradas).

Para ver os domínios definidos, vamos a: Knowledge Base Navigator/ Folder View, e fazemos clique duplo em Domains.

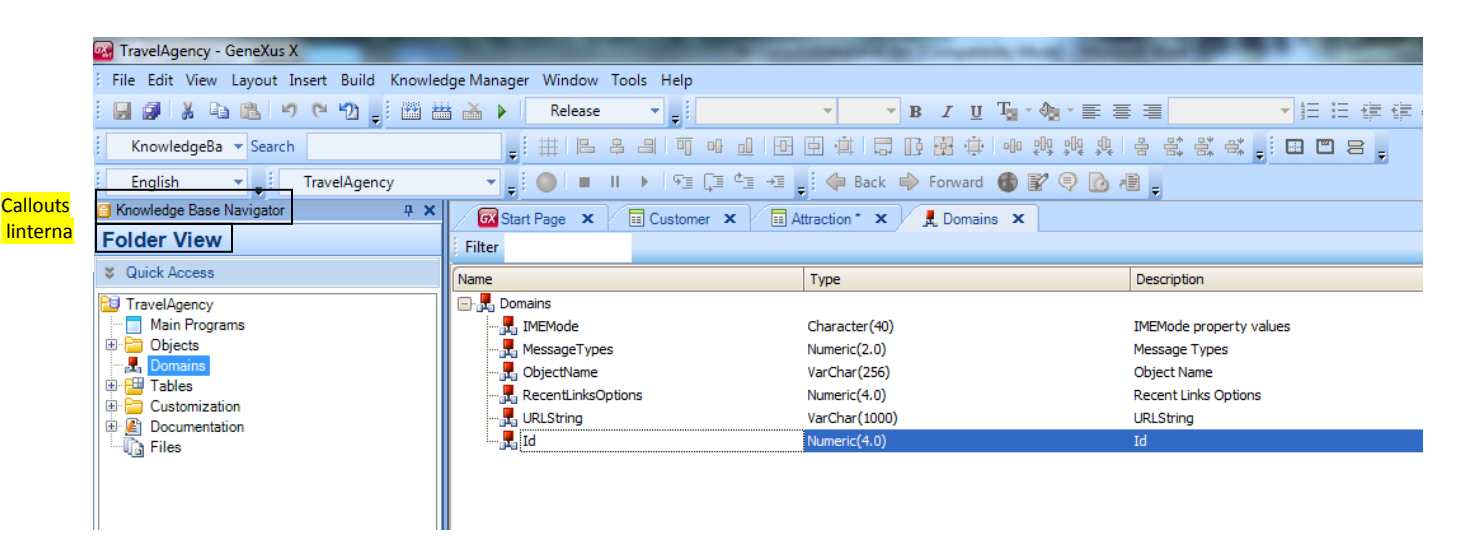

Aqui podemos definir e editar domínios de forma similar a quando definimos atributos.

Fazemos clique sobre o domínio Id e **a janela de propriedades se renova mostrando as propriedades deste domínio.** 

| Attraction * X Domains | x                       | Properties    | д             |
|------------------------|-------------------------|---------------|---------------|
|                        |                         | 🔠 🤰 Filter    |               |
| Туре                   | Description             | Domain: Id    |               |
|                        |                         | Autonumber    | False 💌       |
| Character(40)          | IMEMode property values | AutoResize    | True          |
| Nameric(2.0)           | Massage Turner          | BackColor     | Window        |
| Numeric(2.0)           | Pressage Types          | Based on      | (none)        |
| varchar(256)           | Object Name             | Collection    | False         |
| Numeric(4.0)           | Recent Links Options    | ControlType   | Edit          |
| VarChar(1000)          | URLString               | Data Type     | Numeric       |
| Numeric(4.0)           | Id                      | Decimals      | 0             |
|                        |                         | Description   | Id            |
|                        |                         | Dimensions    | Scalar        |
|                        |                         | Empty as null | Yes           |
|                        |                         | Enum values   |               |
|                        |                         | Fill          | True          |
|                        |                         | * Font        | Verdana, 12pt |
|                        |                         | ForeColor     | WindowText    |
|                        |                         | Format        | Text          |

Localizamos a propriedade Autonumber e a configuramos com valor True....e isso fará com que todos os atributos que sejam do tipo Id, enumerem-se correlativamente de forma automática.

Voltemos à janela de estrutura de transação Attraction e passemos agora sim a definir o segundo atributo da mesma.

Definimos o atributo **AttractionName**. Aqui também aproveitamos para criar o domínio Name do tipo 50 caracteres...e definimos o atributo AttractionName do tipo Name.

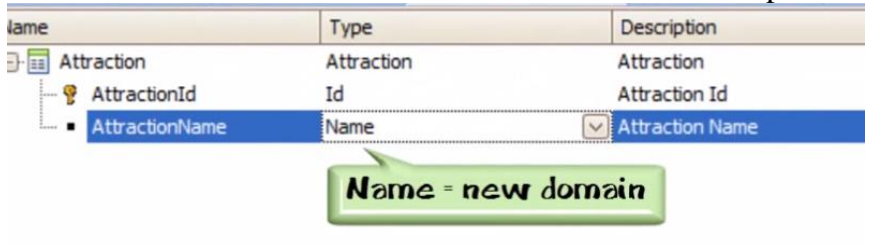

Agora precisamos de um atributo para registrar o país da atração turística.

Poderíamos definir um atributo AttractionCountry com 50 caracteres no momento de entrar os dados e escrever o nome do país...

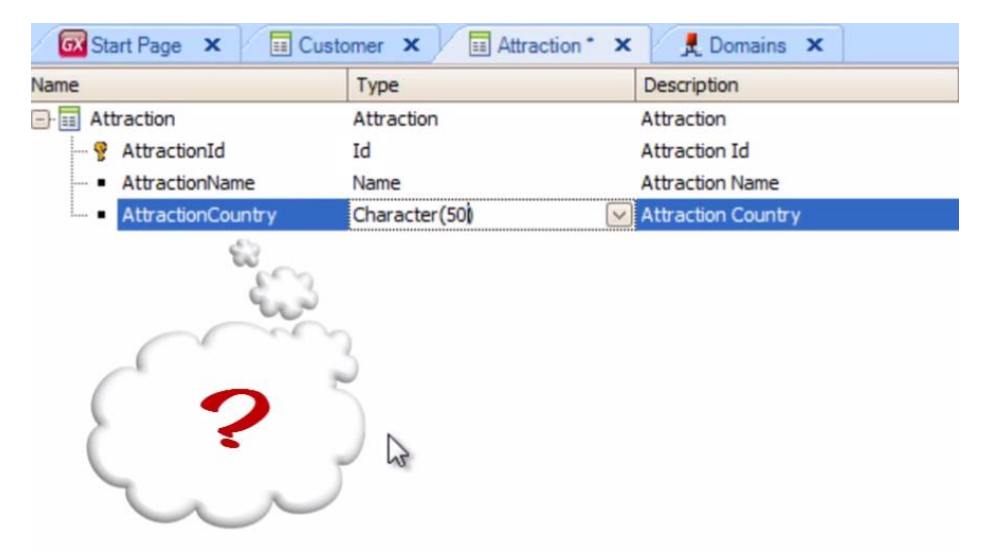

Agora, o que aconteceria se quiséssemos registrar duas atrações turísticas do mesmo país?

| Name         |                   | Туре          | Description        |  |  |
|--------------|-------------------|---------------|--------------------|--|--|
| - Attraction |                   | Attraction    | Attraction         |  |  |
| - 8          | AttractionId      | Id            | Attraction Id      |  |  |
|              | AttractionName    | Name          | Attraction Name    |  |  |
|              | AttractionCountry | Character(50) | Attraction Country |  |  |
|              |                   |               |                    |  |  |

Deveríamos registrar o mesmo nome de país em duas oportunidades...e cuidamos de digitá-lo exatamente igual porque, depois, talvez necessitemos buscar todas as atrações de um dado país e, para isso, o país deve ter sido escrito sempre igual

Vejamos esta situação...

traction AttractionId AttractionName Attraction Country Louve Museum France Great Wall China Effel Tower France

Suponhamos que temos registradas várias atrações com seu respectivo país.

Por exemplo, temos uma atração com o identificador 1, chamada Museu do Louvre, que está na França (iluminar a primeira linha da tabelinha), uma atração com o identificador 2, que se chama Grande Muralha e está na China...(iluminar a segunda linha) e uma atração com o Id=3, a Torre Eiffel, que está também na França (iluminar a terceira linha).

Sabemos que o Museu Louvre está na França e que a Torre Eiffel também está na França...mas por equívoco ou desconhecimento, escrevemos de maneira distinta o nome do país.

HactionName Attraction Country neat Wall China ffel Tower Framme

Aqui escrevemos França com um "n" a mais!! (sinalizar)...então, para o sistema, este país não é o mesmo que este.

traction actionId AttractionName AttractionCountry Louine Museum France Great Wall China Eiffel Tower France

Isso pode ocorrer. Esta solução não serve... <a><br/>
</a> <a><br/>
</a> <a><br/>
</a> <a><br/>
</a> <a><br/>
</a> <a><br/>
</a> <a><br/>
</a> <a><br/>
</a> <a><br/>
</a> <a><br/>
</a> <a><br/>
</a> <a><br/>
</a> <a><br/>
</a> <a><br/>
</a> <a><br/>
</a> <a><br/>
</a> <a><br/>
</a> <a><br/>
</a> <a><br/>
</a> <a><br/>
</a> <a><br/>
</a> <a><br/>
</a> <a><br/>
</a> <a><br/>
</a> <a><br/>
</a> <a><br/>
</a> <a><br/>
</a> <a><br/>
</a> <a><br/>
</a> <a><br/>
</a> <a><br/>
</a> <a><br/>
</a> <a><br/>
</a> <a><br/>
</a> <a><br/>
</a> <a><br/>
</a> <a><br/>
</a> <a><br/>
</a> <a><br/>
</a> <a><br/>
</a> <a><br/>
</a> <a><br/>
</a> <a><br/>
</a> <a><br/>
</a> <a><br/>
</a> <a><br/>
</a> <a><br/>
</a> <a><br/>
</a> <a><br/>
</a> <a><br/>
</a> <a><br/>
</a> <a><br/>
</a> <a><br/>
</a> <a><br/>
</a> <a><br/>
</a> <a><br/>
</a> <a><br/>
</a> <a><br/>
</a> <a><br/>
</a> <a><br/>
</a> <a><br/>
</a> <a><br/>
</a> <a><br/>
</a> <a><br/>
</a> <a><br/>
</a> <a><br/>
</a> <a><br/>
</a> <a><br/>
</a> <a><br/>
</a> <a><br/>
</a> <a><br/>
</a> <a><br/>
</a> <a><br/>
</a> <a><br/>
</a> <a><br/>
</a> <a><br/>
</a> <a><br/>
</a> <a><br/>
</a> <a><br/>
</a>

Hraction Attraction Id Attraction Name Attraction bum' Louine Museum France Great Wall China Eiffel Tower France

Parece mais razoável registrar o país de uma só vez, em um só lugar e, após cada atração, fazer referência ao identificador do país correspondente.

Ou, seja, deveríamos definir algo assim:

![](_page_9_Figure_5.jpeg)

Um lugar com os países armazenados...e nas atrações fazemos referência ao identificador do país.

## O Louvre está na França.

| Attraction   | -              |                    |            |
|--------------|----------------|--------------------|------------|
| AttractionId | AttractionName | Attraction Sountay | Country Id |
| 1            | Louve Museum   | France = #         | 2          |
| 2            | Great wall     | china              | 3 1        |
| 3            | Eiffel Tower   | traumca            |            |
|              |                |                    |            |
| Country Id   | CountryName    |                    |            |
| 1            | Brazil         |                    |            |
| 3            | chima          |                    |            |

País 2...

![](_page_11_Figure_1.jpeg)

## 3...

E a Torre Eiffel na França...também 2.

Para definir isso em GeneXus, criaremos uma transação para registrar os países...e depois veremos a forma de atribuir a cada atração um país.